# transend-Mitchell1 Integration How-to Guide

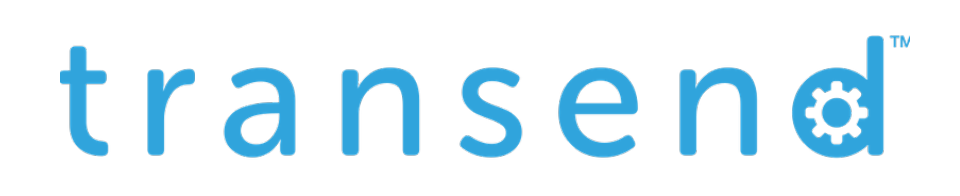

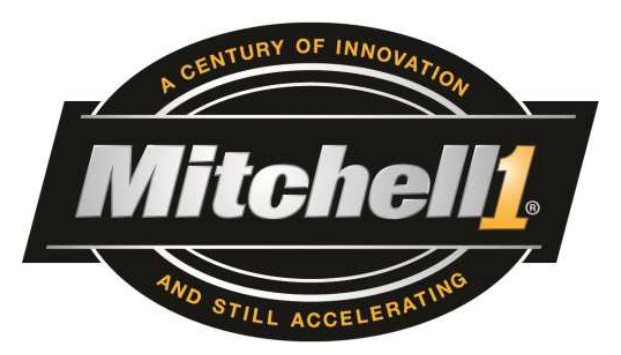

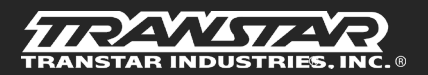

Page 1 Transtar Confidential

## transend

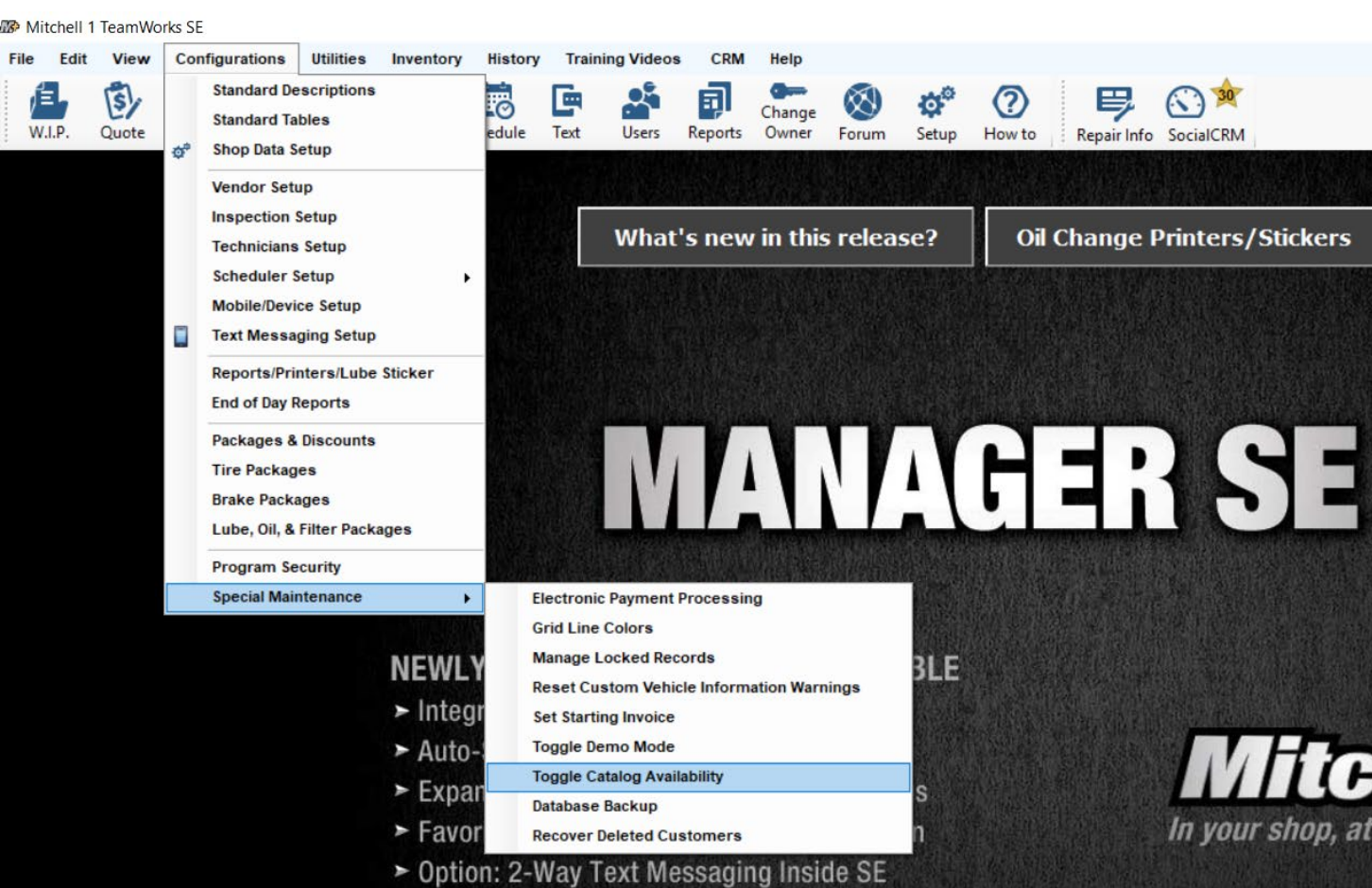

Select the **Configurations** tab on the top of the home page. Scroll down to the **Special Maintenance** tab, and select **Toggle Catalog Availability.** 

Note: You must be on the home page to setup the catalog.

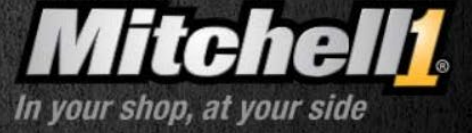

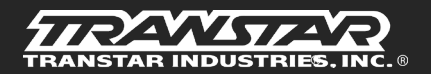

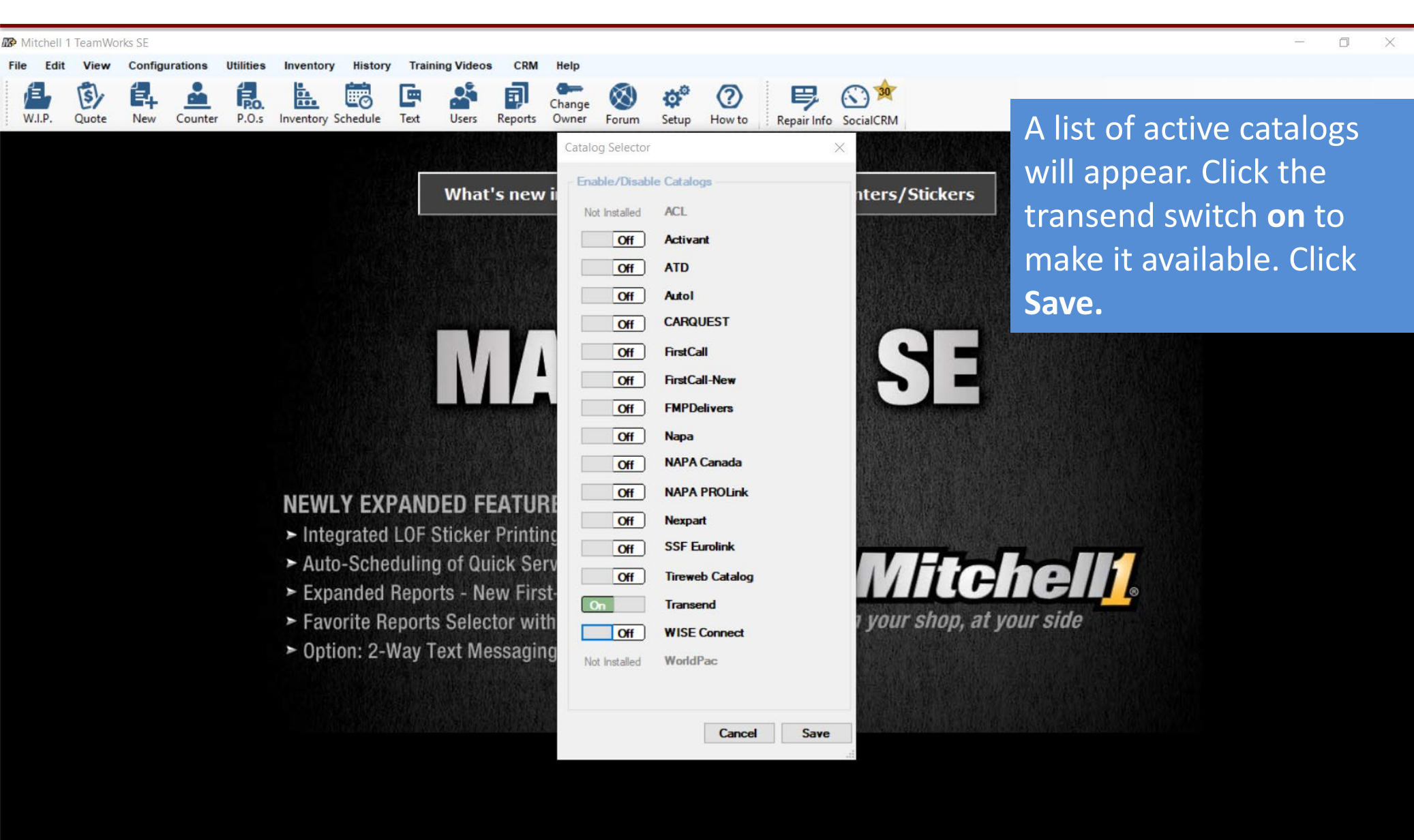

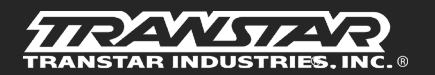

### transend

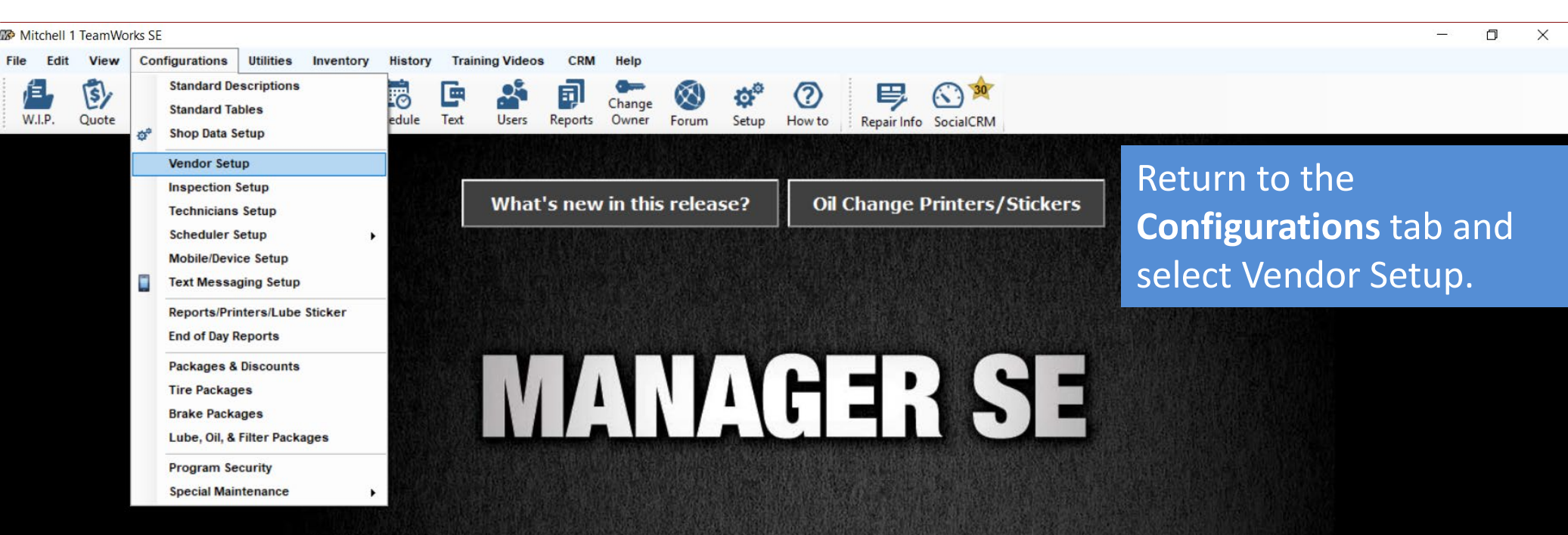

#### NEWLY EXPANDED FEATURES AVAILABLE

- Integrated LOF Sticker Printing
- Auto-Scheduling of Quick Service Items
- Expanded Reports New First-Time Options
- Favorite Reports Selector with Email Button
- Option: 2-Way Text Messaging Inside SE

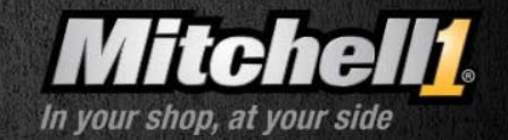

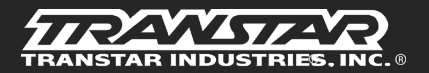

Page 4 Transtar Confidential

### transend

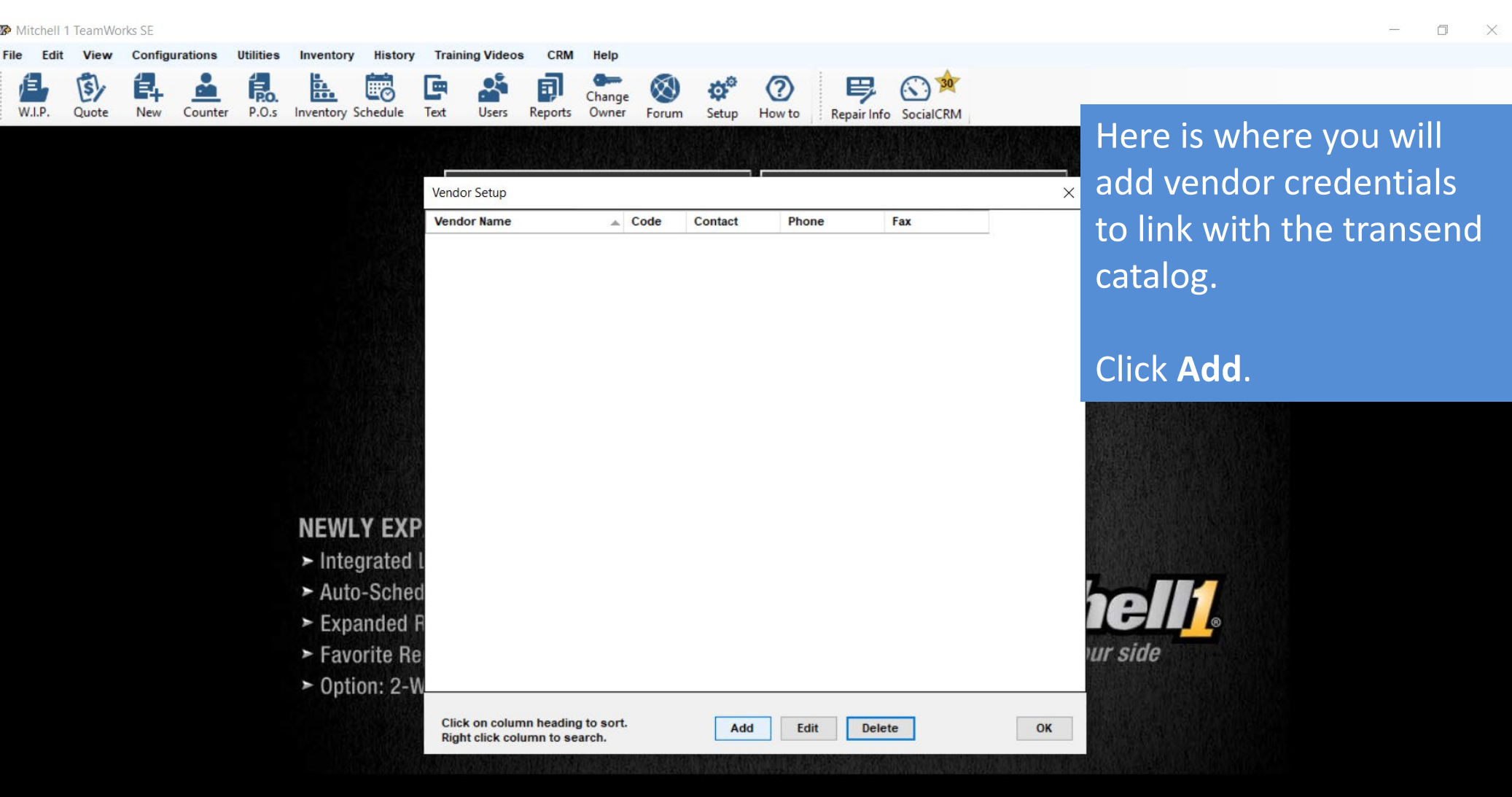

Ready

TRANSTAR INDUSTRIES, INC. ®

Manager SE 8.1.4 DEFAULTUSER

Page 5 Transtar Confidential

| Mitchell 1 TeamWorks SE                                                  |                                                        | - o ×                                              |
|--------------------------------------------------------------------------|--------------------------------------------------------|----------------------------------------------------|
| File Edit View Configurations Utilities Inventory History Training Video | os CRM Help                                            |                                                    |
| W.I.P. Quote New Counter P.O.s Inventory Schedule Text Users             | Reports Owner Forum Setup How to Repair Info SocialCRM | Enter the Code, Vendor                             |
| Vendor Setup                                                             |                                                        | Type, and Name.                                    |
| Vendor Name                                                              | Add Vendor X                                           | -                                                  |
|                                                                          | Code                                                   | When you are finished,<br>click <b>Setup Link.</b> |
|                                                                          | Contact                                                |                                                    |
|                                                                          | Address                                                |                                                    |
|                                                                          | Zip City, State                                        |                                                    |
|                                                                          | Phone Number Ext                                       |                                                    |
|                                                                          | Fax Number Ext                                         |                                                    |
|                                                                          | E-mail                                                 |                                                    |
| NEWLY EXP                                                                | Account Class <none></none>                            |                                                    |
| ► Integrated I                                                           | Terms                                                  |                                                    |
| ► Auto-Sched                                                             | Limits                                                 |                                                    |
| ► Expanded R                                                             | Comments                                               |                                                    |
| ► Favorite Re                                                            |                                                        | ur side                                            |
| ► Option: 2-W                                                            | Purchase History Saturi Link Itolink Cancel OK         |                                                    |
| Click on colu                                                            | m                                                      |                                                    |
| Right click co                                                           | Jumn to search.                                        |                                                    |
|                                                                          |                                                        |                                                    |

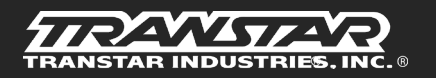

| 🐼 Mit | chell 1 | TeamWor | ks SE   |         |           |             |          |             |               |              |             |                          |                   |             |                  |    |          |          |       |       | - 0 | × |
|-------|---------|---------|---------|---------|-----------|-------------|----------|-------------|---------------|--------------|-------------|--------------------------|-------------------|-------------|------------------|----|----------|----------|-------|-------|-----|---|
| File  | Edit    | View    | Configu | rations | Utilities | Inventory   | History  | Training Vi | deos CRN      | Help         |             |                          | 0                 |             | <b>•</b>         |    |          |          |       |       |     |   |
|       |         | 5/      | E+      | Counter | RO.       |             | Schedule |             | P E           | Change       |             | <b>\$</b> °              | (?)               | 學           | 30<br>Sacial CBM |    |          |          |       |       |     |   |
| : **. | г.      | QUOLE   | NEW     | Counter | P.0.5     | inventory . | Schedule | TEXL OSE    | ars Reports   | Owner        | Forum       | Setup                    | How to            | Repair Info | SocialCRM        |    |          |          |       |       |     |   |
|       |         |         |         |         |           |             |          |             |               |              |             |                          |                   |             |                  |    | Sele     | ct Se    | tun ' | Trans | end |   |
|       |         |         |         |         |           |             |          | Vendor Setu | ip            |              |             |                          |                   |             |                  | ×  | 5010     |          |       |       |     |   |
|       |         |         |         |         |           |             |          | Vendor Nar  | ne Add V      | endor        |             |                          |                   |             | $\times$         | 1  | Link     | , and    | click | COK.  |     |   |
|       |         |         |         |         |           |             |          |             | _             |              | 100         |                          | - 1/4             |             |                  |    |          |          |       |       |     |   |
|       |         |         |         |         |           |             |          |             |               | Co           | de TD       |                          |                   |             |                  |    |          |          |       |       |     |   |
|       |         |         |         |         |           |             |          |             | N             | endor Type   | Parts       | s Distribut              | or                | ~           |                  |    |          |          |       |       |     |   |
|       |         |         |         |         |           |             |          |             |               | LINK         | Type Select | tion                     |                   | 2           |                  |    |          |          |       |       |     |   |
|       |         |         |         |         |           |             |          |             |               | Plea         | types and   | one of the<br>d press Of | e following<br>k: |             |                  |    |          |          |       |       |     |   |
|       |         |         |         |         |           |             |          | 8           |               | Set<br>Zin C | up Transe   | end Link                 |                   |             |                  |    |          |          |       |       |     |   |
|       |         |         |         |         |           |             |          |             |               | hone         |             |                          |                   |             |                  |    |          |          |       |       |     |   |
|       |         |         |         |         |           |             |          |             |               | Fax          |             |                          |                   |             |                  |    |          |          |       |       |     |   |
|       |         |         |         |         |           |             |          |             |               |              |             |                          |                   |             |                  |    |          |          |       |       |     |   |
|       |         |         |         |         |           | NEWL        | Y EXF    | 2           | Ac            | COUR         |             |                          |                   |             |                  |    |          |          |       |       |     |   |
|       |         |         |         |         |           | ► Inte      | grated   | L           |               |              |             |                          |                   |             |                  |    |          |          |       |       |     |   |
|       |         |         |         |         |           | ► Auto      | o-Schee  | d           |               |              |             |                          | Canc              | el OK       | ]                |    |          |          |       |       |     |   |
|       |         |         |         |         |           | ► Exp       | anded I  | R           |               | Comme        | nts         |                          |                   |             | ^                |    | 13       |          |       |       |     |   |
|       |         |         |         |         |           | ► Fave      | orite Re | 9           |               |              |             |                          |                   |             | ~                |    | our side | <b>?</b> |       |       |     |   |
|       |         |         |         |         |           | ► Opti      | ion: 2-V | N           | Pue           | hase Histo   | ru Sat      | un Link                  | Uplink            | Capcel      | OK               | -  | 國語》這     |          |       |       |     |   |
|       |         |         |         |         |           |             |          | Click on c  | olun          |              | Jet         | Ade                      | d   Ed            | t Delet     | e                | OK |          |          |       |       |     |   |
|       |         |         |         |         |           |             |          | Right click | k column to s | earch.       |             |                          |                   |             | Marthanest autom |    |          |          |       |       |     |   |
|       |         |         |         |         |           |             |          |             |               |              |             |                          |                   |             |                  |    |          |          |       |       |     |   |

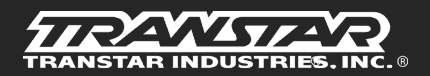

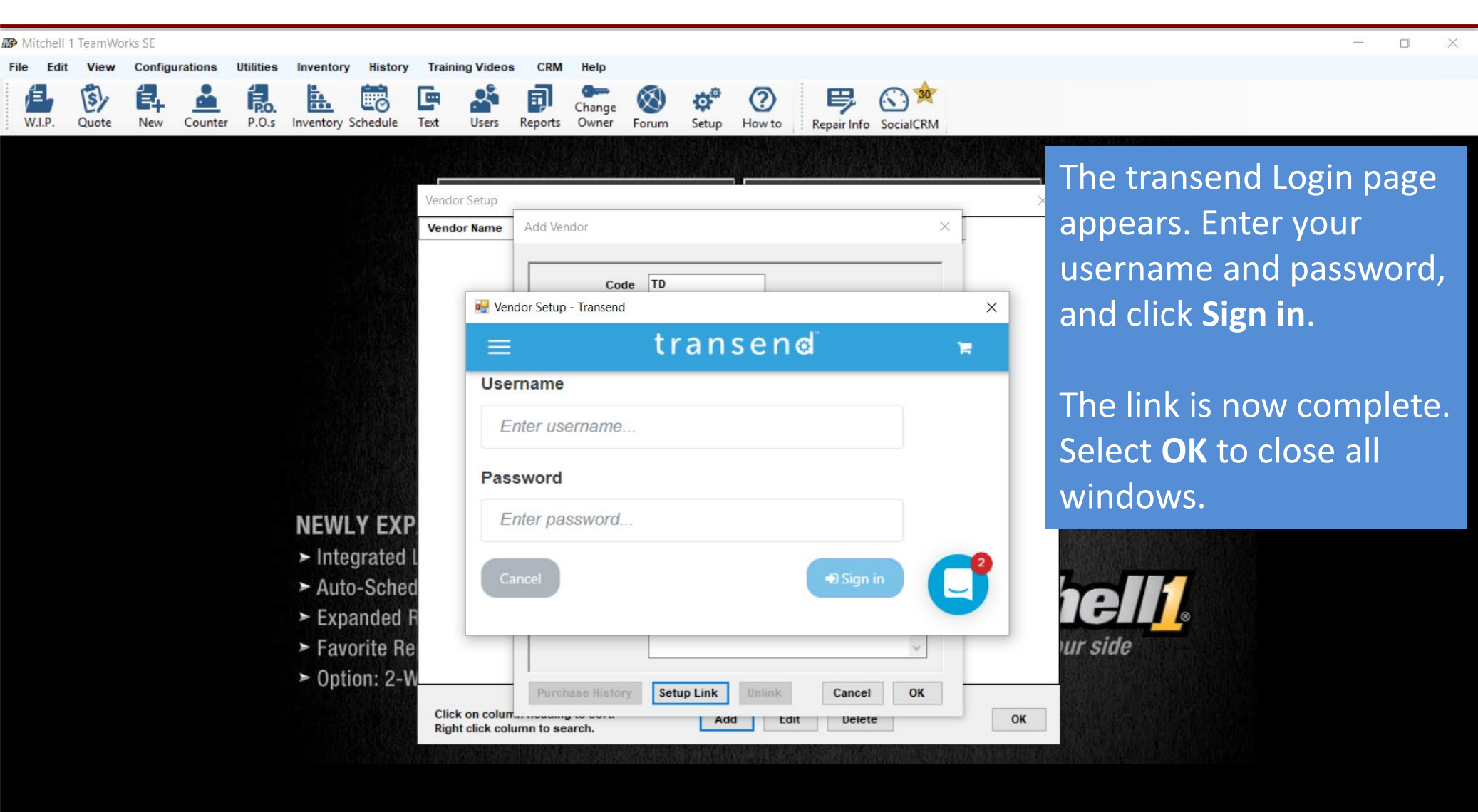

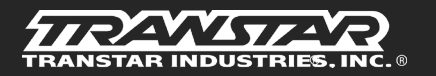

| Cuote New C<br>customer<br>Labor Notes<br>n By <none><br/>ised 2/ 7/2020 •<br/>thrs: 0.00<br/>Time Rate<br/>0.00<br/>Select W.<br/>screen to<br/>Select Pa</none>              | vrolet Camaro LS 3.6L,V6 (217<br>s Sublet Symptom<br>s Sublet Symptom<br>Hat #                                                                                                    | Image: Second system       Image: Second system         Intervention of the system       Image: Second system         Intervention of the system       Image: Second system | Sale         Image: second second                                                                                                    | Change Sorver Forum                                                                                                    | Korr         Korr           Setup         How to           How to         How to           Prev.         0           Prev.         0.0           Part No.         04           104004C         104004C           34         N106022           38         A104010A           15         S124442RK-1           18         D104436                                                                                                    | Repair Info<br>Revision<br>In<br>0<br>In<br>0<br>0<br>0<br>0<br>0<br>0<br>0<br>0<br>0                                                                                                    | SocialCRM                                                    | Histor<br>.OF<br>Cost<br>\$759.42<br>\$17.98<br>\$10.78 | Est. Parts<br>\$0.00<br>\$0.00<br>\$0.00 | Row C<br>Size    | Estimate #                                                       | Category <none> <none></none></none>                                  |
|----------------------------------------------------------------------------------------------------|----------------------------------------------------------------------------------------------------|----------------------------------------------------------------------------------------------------|----------------------------------------------------------------------------------------------------|----------------------------------------------------------------------------------------------------|----------------------------------------------------------------------------------------------------|----------------------------------------------------------------------------------------------------|--------------------------------------------------------------|---------------------------------------------------------|------------------------------------------|------------------|------------------------------------------------------------------|-----------------------------------------------------------------------|
| er, Tyler 2011 Chevrolet<br>Customer<br>Labor Notes<br>n By <none><br/>ised 2/ 7/2020 •<br/>thrs: 0.00<br/>Time Rate<br/>0.00<br/>Select W.<br/>screen to<br/>Select Pa</none> | vrolet Camaro LS 3.6L,V6 (21)<br>s Sublet Symptom<br>Hat #<br>5:00 PM Source<br>Drive<br>ate Description<br>Master Kit, with<br>Band; Front; Flex<br>Filter; 6.320" Tall,<br>Pressure Switc<br>Sensor Assemb               | HTCI) VIN(D)       VIN: 2G1FA1ED8         Vehicle       Jobs         Jobs       PartKit         Jobs       PartKit         Prom       Ref #         Irce <none>         Qty       Extended         1.00       \$1,518         1.00       \$35         1.00       \$39         1.00       \$128         0.00       \$0</none>                                                                                                    | B9203325<br>Estimator<br>Sale II<br>I. Sale II<br>I.84 \$1,518.84 \$1<br>5.96 \$35.96<br>I.56 \$21.56<br>I.86 \$39.86<br>I.10 \$128.10 \$2<br>I.00 \$0.00                                                                                                    | Order           Maint.         Fluids           Odometer -         Engine Hours -           Engine Hours -         Engine Hours -           Price         List           1,518.84         \$848           \$35.96         \$58           \$21.56         \$25           \$39.86         \$19           \$128.10         \$83 | TSBs           Prev.         0           Prev.         0.0           Prev.         0.0           4         104004C           34         N106022           38         A104010A           15         S124442RK-1           18         D104436                                                                                                    | Revision Open R In 0 In 0.0 In TS <non <non="" <non<="" td="" ts=""><td>eccalls Print L</td><td>Histor<br/>.OF<br/>Cost<br/>\$759.42<br/>\$17.98<br/>\$10.78</td><td>Est. Parts<br/>\$0.00<br/>\$0.00<br/>\$0.00</td><td>Row (<br/>Size</td><td>Estimate #</td><td>Category Category None&gt; None&gt;</td></non>                                                                                                    | eccalls Print L                                              | Histor<br>.OF<br>Cost<br>\$759.42<br>\$17.98<br>\$10.78 | Est. Parts<br>\$0.00<br>\$0.00<br>\$0.00 | Row (<br>Size    | Estimate #                                                       | Category Category None> None>                                         |
| Customer<br>Labor Notes<br>n By <none><br/>ised 2/ 7/2020 ••<br/>rtrs: 0.00<br/>Time Rate<br/>0.00<br/>Select W.<br/>screen to<br/>Select Pa</none>                            | s Sublet Symptom<br>Hat #<br>Signal Hat #<br>Source<br>Driver<br>ate Description<br>Master Kit, with<br>Band; Front; Flex<br>Filter; 6.320" Tall,<br>Pressure Switc<br>Sensor Assemb                                       | Vehicle           Jobs         PartKit         Prom           #         Ref #         Ince           urce <none>         Ver: <none>           Qty         Extended         1.00           1.00         \$1518         1.00           1.00         \$35         1.00           1.00         \$39         1.00           1.00         \$128         0.00</none></none>                                                                                                    | Estimator<br><br>                                                                                                    | Maint.         Fluids           Odometer -         .           Engine Hours -         .           Price         List           ,518.84         \$848           \$35.96         \$58           \$21.56         \$25           \$39.86         \$19           \$128.10         \$83                                            | TSBs<br>Prev. 0<br>Prev. 0.0<br>Prev. 0.0<br>Part No.<br>104004C<br>104004C<br>104004C<br>104004C<br>1040404C<br>105 \$124442RK-1<br>18 D104436                                                                                                    | Revision<br>In O<br>In 0.0<br>MfgCode Tee<br>TS <non-<br>TS <non-<br>TS <non-< td=""><td>ech Name</td><td>Histor<br/>.OF<br/>Cost<br/>\$759.42<br/>\$17.98<br/>\$10.78</td><td>Est. Parts<br/>\$0.00<br/>\$0.00<br/>\$0.00</td><td>Row (<br/>Size</td><td>Estimate #</td><td># 00<br/>Category<br/><none><br/><none><br/><none></none></none></none></td></non-<></non-<br></non-<br>                                                                           | ech Name                                                     | Histor<br>.OF<br>Cost<br>\$759.42<br>\$17.98<br>\$10.78 | Est. Parts<br>\$0.00<br>\$0.00<br>\$0.00 | Row (<br>Size    | Estimate #                                                       | # 00<br>Category<br><none><br/><none><br/><none></none></none></none> |
| Labor Notes                                                                                                    | s Sublet Symptom<br>Hat #                                                                                                    | Jobs         PartKit         Prom           #         Ref #                                                                                                    | Estimator<br>Sale 1<br>Sale 1<br>Sale 5<br>Sale 5<br>Sale | Maint.         Fluids           Odometer -         Engine Hours -           Price         List           1,518.84         \$848           \$35.96         \$58           \$21.56         \$25           \$39.86         \$19           \$128.10         \$83                                                                 | TSBs<br>Prev. 0<br>Prev. 0.0<br>Part No.<br>Part No.<br>Part No.<br>Part No.<br>A 104004C<br>A 104004C<br>A 10404C<br>A 10404C<br>A 1040 | Open R<br>In 0<br>In 0.0<br>MfgCode Te<br>TS <non<br>TS <non<br>TS <non< td=""><td>eccalls Print L<br/>Out 0.0<br/>ecch Name<br/>le&gt;<br/>le&gt;<br/>le&gt;</td><td>Cost<br/>\$759.42<br/>\$17.98<br/>\$10.78</td><td>Est. Parts<br/>\$0.00<br/>\$0.00<br/>\$0.00</td><td>Row (<br/>Size</td><td>Added From       Transend       Transend       Transend</td><td>Category<br/><none><br/><none><br/><none></none></none></none></td></non<></non<br></non<br> | eccalls Print L<br>Out 0.0<br>ecch Name<br>le><br>le><br>le> | Cost<br>\$759.42<br>\$17.98<br>\$10.78                  | Est. Parts<br>\$0.00<br>\$0.00<br>\$0.00 | Row (<br>Size    | Added From       Transend       Transend       Transend          | Category<br><none><br/><none><br/><none></none></none></none>         |
| n By <none><br/>ised 2/7/2020 ••<br/>Hrs: 0.00<br/>0.00<br/>Select W.<br/>screen to<br/>Select Pa</none>                                                                       | Hat #                                                                                                    | Ref #         Ref #           urce <none>           ver: <none>         Extended           1.00         \$1,518           1.00         \$35           1.00         \$35           1.00         \$39           1.00         \$128           0.00         \$0</none></none>                                                                                                    | Sale     I     Sale     I     Sale     I     Sale     I     Sale     I     Sale     Sale     I     Sale     Sale                                                                                                    | Odometer -           Engine Hours -           Price         List           ,518.84         \$848           \$35.96         \$58           \$21.56         \$25           \$39.86         \$19           \$128.10         \$83                                                                                                | Prev. 0<br>Prev. 0.0<br>Part No.<br>Part No.<br>104 104004C<br>34 N106022<br>38 A104010A<br>5 S124442RK-1<br>18 D104436                                                                                                    | In 0<br>In 0.0<br>MfgCode Te<br>TS <non<br>TS <non<br>TS <non< td=""><td>Cout 0.0</td><td>Cost<br/>\$759.42<br/>\$17.98<br/>\$10.78</td><td>Est. Parts<br/>\$0.00<br/>\$0.00<br/>\$0.00</td><td>Row (<br/>Size</td><td>Added From<br/>Transend<br/>Transend<br/>Transend<br/>Transend</td><td>Category<br/><none><br/><none><br/><none></none></none></none></td></non<></non<br></non<br>                                                                      | Cout 0.0                                                     | Cost<br>\$759.42<br>\$17.98<br>\$10.78                  | Est. Parts<br>\$0.00<br>\$0.00<br>\$0.00 | Row (<br>Size    | Added From<br>Transend<br>Transend<br>Transend<br>Transend       | Category<br><none><br/><none><br/><none></none></none></none>         |
| ised 2/ 7/2020 ••<br>Hrs: 0.00<br>Time Rate<br>0.00<br>Select W.<br>screen to<br>Select Pa                                                                                     | \$:00 PM       Source         Drive       Drive         ate       Description         Master Kit, with       Band; Front; Flex         Filter; 6.320" Tall,       Pressure Switc         Sensor Assemb       Sensor Assemb | Qty         Extended           1.00         \$1,518           1.00         \$35           1.00         \$35           1.00         \$21           1.00         \$39           1.00         \$128           0.00         \$0                                                                                                    | Sale     I     Sale     I     Sale     Sale                                                                                                    | Engine Hours -<br>Price List<br>,518.84 \$848<br>\$35.96 \$58<br>\$21.56 \$25<br>\$39.86 \$19<br>\$128.10 \$83                                                                                                    | Prev. 0.0<br>Part No.<br>Part No.<br>104 104004C<br>34 N106022<br>88 A104010A<br>15 S124442RK-1<br>18 D104436                                                                                                    | In 0.0<br>MfgCode Te<br>TS <non<br>TS <non<br>TS <non< td=""><td>out 0.0</td><td>Cost<br/>\$759.42<br/>\$17.98<br/>\$10.78</td><td>Est. Parts<br/>\$0.00<br/>\$0.00<br/>\$0.00</td><td>Row (<br/>Size</td><td>Color Definitions Added From Transend Transend Transend Transend</td><td>Category<br/><none><br/><none><br/><none></none></none></none></td></non<></non<br></non<br>                                                                             | out 0.0                                                      | Cost<br>\$759.42<br>\$17.98<br>\$10.78                  | Est. Parts<br>\$0.00<br>\$0.00<br>\$0.00 | Row (<br>Size    | Color Definitions Added From Transend Transend Transend Transend | Category<br><none><br/><none><br/><none></none></none></none>         |
| rtrs: 0.00<br>Time Rate<br>0.00<br>Select W.<br>Screen to<br>Select Pa                                                                                                    | ate Description<br>Master Kit, with<br>Band; Front; Flex<br>Filter; 6.320" Tall,<br>Pressure Switc<br>Sensor Assemb                                                                                                    | Ver: <none>           Qty         Extended           1.00         \$1,518           1.00         \$35           1.00         \$35           1.00         \$39           1.00         \$128           0.00         \$0</none>                                                                                                    | I Sale I<br>I.84 \$1,518.84 \$1<br>I.56 \$35.96<br>I.56 \$21.56<br>I.86 \$39.86<br>I.10 \$128.10 \$2<br>I.00 \$0.00                                                                                                    | Price         List           1,518.84         \$848           \$35.96         \$58           \$21.56         \$25           \$39.86         \$19           \$128.10         \$83                                                                                                    | Part No.<br>Part No.<br>104004C<br>34 N106022<br>8 A104010A<br>15 S124442RK-1<br>18 D104436                                                                                                    | MfgCode Te<br>TS <non<br>TS <non<br>TS <non<br>TS <non< td=""><td>ech Name<br/>le&gt;</td><td>Cost<br/>\$759.42<br/>\$17.98<br/>\$10.78</td><td>Est. Parts<br/>\$0.00<br/>\$0.00<br/>\$0.00</td><td>Row C<br/>Size</td><td>Added From<br/>Transend<br/>Transend<br/>Transend</td><td>Category<br/><none><br/><none><br/><none></none></none></none></td></non<></non<br></non<br></non<br>                                                                      | ech Name<br>le>                                              | Cost<br>\$759.42<br>\$17.98<br>\$10.78                  | Est. Parts<br>\$0.00<br>\$0.00<br>\$0.00 | Row C<br>Size    | Added From<br>Transend<br>Transend<br>Transend                   | Category<br><none><br/><none><br/><none></none></none></none>         |
| Time Rate<br>0.00<br>Select W.<br>screen to<br>Select Pa                                                                                                    | ate Description<br>Master Kit, with<br>Band; Front; Flex<br>Filter; 6.320" Tall,<br>Pressure Switc<br>Sensor Assemb                                                                                                    | Qty         Extended           1.00         \$1,518           1.00         \$35           1.00         \$35           1.00         \$39           1.00         \$128           0.00         \$0                                                                                                    | Sale         I           1.84         \$1,518.84         \$1           1.56         \$35.96         1           1.56         \$21.56         1           1.86         \$39.86         1           1.10         \$128.10         \$1           0.00         \$0.00         \$1.00                                                                                                    | Price         List           ,518.84         \$848           \$35.96         \$58           \$21.56         \$25           \$39.86         \$19           \$128.10         \$83                                                                                                    | Part No.<br>104004C<br>104004C<br>104004C<br>104004C<br>104010A<br>105 \$124442RK-1<br>18 D104436                                                                                                    | MfgCodeTeTS <non< td="">TS<non< td="">TS<non< td="">TS<non< td=""></non<></non<></non<></non<>                                                                                                    | ech Name<br>le>                                              | Cost<br>\$759.42<br>\$17.98<br>\$10.78                  | Est. Parts<br>\$0.00<br>\$0.00<br>\$0.00 | Size             | Added From<br>Transend<br>Transend<br>Transend                   | Category<br><none><br/><none><br/><none></none></none></none>         |
| Select W.<br>screen to                                                                                                    | Master Kit, with Band; Front; Flex<br>Filter; 6.320" Tall,<br>Pressure Switc<br>Sensor Assemb                                                                                                    | Acty         Extended           1.00         \$1,518           1.00         \$35           1.00         \$21           1.00         \$39           1.00         \$128           0.00         \$0                                                                                                    | Sate         State           1.84         \$1,518.84         \$1           5.96         \$35.96         \$1           1.56         \$21.56         \$21.56           1.86         \$39.86         \$1           1.10         \$128.10         \$1                                                                                                    | List           ,518.84         \$848           \$35.96         \$58           \$21.56         \$25           \$39.86         \$19           \$128.10         \$83                                                                                                    | Part No.           04         104004C           34         N106022           38         A104010A           15         S124442RK-1           18         D104436                                                                                                    | TS <none<br>TS <none<br>TS <none<br>TS <none< td=""><td>ie&gt;</td><td>\$759.42<br/>\$17.98<br/>\$10.78</td><td>\$0.00<br/>\$0.00<br/>\$0.00</td><td>5120</td><td>Transend<br/>Transend<br/>Transend</td><td><none><br/><none><br/><none></none></none></none></td></none<></none<br></none<br></none<br>                                                                                                    | ie>                                                          | \$759.42<br>\$17.98<br>\$10.78                          | \$0.00<br>\$0.00<br>\$0.00               | 5120             | Transend<br>Transend<br>Transend                                 | <none><br/><none><br/><none></none></none></none>                     |
| Select W.<br>screen to<br>Select Pa                                                                                                    | Band; Front; Flex<br>Filter; 6.320" Tall,<br>Pressure Switc<br>Sensor Assemb                                                                                                    | 1.00         \$35           1.00         \$21           1.00         \$39           1.00         \$39           1.00         \$39           0.00         \$0                                                                                                    | 5.96         \$35.96           1.56         \$21.56           0.86         \$39.86           1.10         \$128.10           0.00         \$0.00                                                                                                    | \$35.96 \$58<br>\$21.56 \$25<br>\$39.86 \$19<br>\$128.10 \$83                                                                                                    | <ul> <li>34 N106022</li> <li>38 A104010A</li> <li>315 S124442RK-1</li> <li>18 D104436</li> </ul>                                                                                                    | TS <non<br>TS <non<br>TS <non< td=""><td>ie&gt;</td><td>\$17.98<br/>\$10.78</td><td>\$0.00<br/>\$0.00</td><td></td><td>Transend<br/>Transend</td><td><none></none></td></non<></non<br></non<br>                                                                                                    | ie>                                                          | \$17.98<br>\$10.78                                      | \$0.00<br>\$0.00                         |                  | Transend<br>Transend                                             | <none></none>                                                         |
| o.oo<br>Select W.<br>screen to<br>Select <b>Pa</b>                                                                                                    | Filter; 6.320" Tall,<br>Pressure Switc<br>Sensor Assemb                                                                                                    | 1.00         \$21           1.00         \$39           1.00         \$128           0.00         \$0                                                                                                    | 1.56         \$21.56           0.86         \$39.86           5.10         \$128.10           9.00         \$0.00                                                                                                    | \$21.56 \$25<br>\$39.86 \$19<br>\$128.10 \$83                                                                                                    | <ul> <li>A104010A</li> <li>S124442RK-1</li> <li>D104436</li> </ul>                                                                                                    | TS <non<br>TS <non< td=""><td>e&gt;</td><td>\$10.78</td><td>\$0.00</td><td></td><td>Transend</td><td><none></none></td></non<></non<br>                                                                                                    | e>                                                           | \$10.78                                                 | \$0.00                                   |                  | Transend                                                         | <none></none>                                                         |
| Select W.<br>screen to<br>Select Pa                                                                                                    | Pressure Switc<br>Sensor Assemb                                                                                                    | 1.00         \$39           1.00         \$128           0.00         \$0                                                                                                    | 0.86 \$39.86<br>0.10 \$128.10 \$<br>0.00 \$0.00                                                                                                    | \$39.86 \$19<br>\$128.10 \$83                                                                                                    | 15 S124442RK-1<br>18 D104436                                                                                                    | TS <non< td=""><td></td><td></td><td></td><td></td><td></td><td></td></non<>                                                                                                    |                                                              |                                                         |                                          |                  |                                                                  |                                                                       |
| Select W.<br>Screen to<br>Select Pa                                                                                                    | Sensor Assemb                                                                                                    | 1.00 \$128<br>0.00 \$0                                                                                                    | 1.10 \$128.10 \$                                                                                                    | \$128.10 \$83                                                                                                    | 18 D104436                                                                                                    |                                                                                                    | ie>                                                          | \$19.93                                                 | \$0.00                                   |                  | Transend                                                         | <none></none>                                                         |
| Select <b>W.</b><br>Screen to<br>Select <b>Pa</b>                                                                                                    |                                                                                                    | 0.00 \$0                                                                                                    | .00 \$0.00                                                                                                    |                                                                                                    |                                                                                                    | TS <non< td=""><td>e&gt;</td><td>\$64.05</td><td>\$0.00</td><td></td><td>Transend</td><td><none></none></td></non<>                                                                                                    | e>                                                           | \$64.05                                                 | \$0.00                                   |                  | Transend                                                         | <none></none>                                                         |
| Select <b>W.</b><br>screen to<br>Select <b>Pa</b>                                                                                                    |                                                                                                    |                                                                                                    |                                                                                                    | \$0.00 \$0                                                                                                    | 00                                                                                                    | <non< td=""><td>e&gt;</td><td>\$0.00</td><td>\$0.00</td><td></td><td></td><td><none></none></td></non<>                                                                                                    | e>                                                           | \$0.00                                                  | \$0.00                                   |                  |                                                                  | <none></none>                                                         |
|                                                                                                    | <b>W.I.P</b> to vie<br>to select p<br>Parts Orde                                                                                                    | ew a repain<br>products. F<br>ering to vie                                                                                                    | r order<br>rom yc<br>w the                                                                                                    | r. Click tl<br>our cart,<br>current                                                                                                    | ne blue<br>select<br>availal                                                                                                    | e <b>tran</b> s<br>t <b>Trans</b><br>bility a                                                                                                    | send by<br>sfer to<br>and prio                               | utton<br>Mitcl<br>cing c                                | at the<br>hell1.                         | e botto<br>produ | om of t<br>cts.                                                  | he                                                                    |
| Parts<br>oice<br>nate 1744.32                                                                                                    | Labor Sub Tota                                                                                                    | otal Haz Mat. Supplie                                                                                                    | es Tax<br>.00 0.00                                                                                                    | Total<br>1744.32                                                                                                    |                                                                                                    |                                                                                                    | Inv. Bal.<br>1744.32                                         |                                                         |                                          |                  |                                                                  |                                                                       |

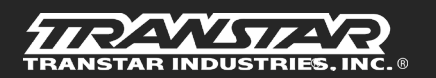